広島市こども未来局幼保給付課

# ~広島市こども誰でも通園制度~

# 利用予約システム画面操作マニュアル

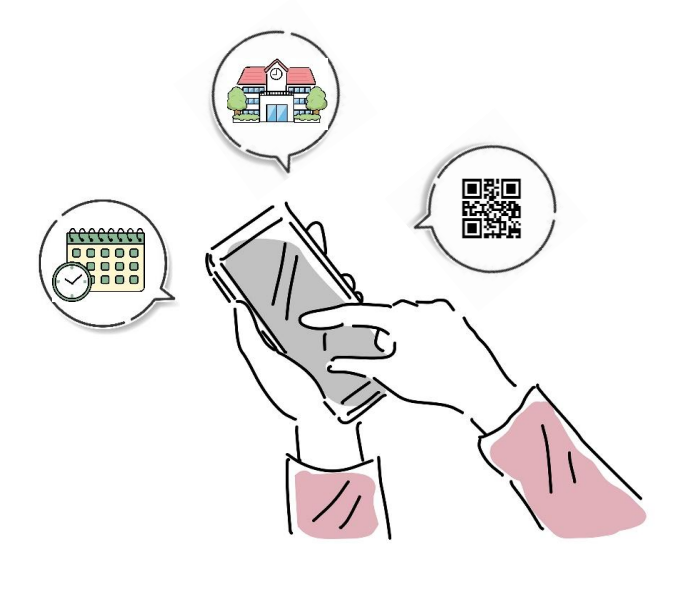

2025/2/20

第 1.1 版

### 改版履歴

| 版数      | 発行日        | 改版履歴          |  |
|---------|------------|---------------|--|
| 第 1.0 版 | 2024/6/7   | 初版発行          |  |
| 第 1.1 版 | 2025/02/20 | 2025年度利用に伴う修正 |  |

## 目次

| はじめに          | P.03 |
|---------------|------|
|               |      |
| 1. ログイン・ログアウト |      |

| 1 - 1. 利用開始登録 | P.04          |
|---------------|---------------|
| 1-2. ログイン     | P.06          |
| 1-3. ログアウト    | P <u>.</u> 06 |

# 2. HOME

| 2 - 1. HOME画面 | P.07 |
|---------------|------|
| 2-2. メニュー     | P.07 |

# 3. 面談予約

| <ul> <li>3 - 1. 新規面談予約登録</li> </ul> |                  |      |
|-------------------------------------|------------------|------|
|                                     | 3-1-1. 区から選ぶ     | P.10 |
|                                     | 3-1-2. キーワードから選ぶ | P.11 |
|                                     | 3-1-3. 空き状況を見て選ぶ | P.12 |
| 3 - 2.                              | 面談予約一覧           | P.16 |
| 3 - 3.                              | 面談予約詳細           | P.17 |

# 4. 利用予約

| 4 - 1. 新規利用予約登録 | P.20 |
|-----------------|------|
| 4-2. 利用予約一覧     | P.25 |
| 4-3. 利用予約詳細     | P.26 |

| 5. チケット表示 |                 |      |
|-----------|-----------------|------|
|           | 5-1. チケット表示     | P.28 |
|           |                 |      |
| 6. 通知確認   |                 |      |
|           | 6 - 1. 通知一覧     | P.29 |
|           |                 |      |
| 7. こどもの情  | <b>与</b> 報      |      |
|           | 7 - 1. こどもの情報登録 | P.31 |

はじめに

### 初めてご利用される方へ

### 操作環境について

当システムはブラウザで操作してください。 プライベートモードでの操作はご遠慮ください。

ー定時間操作せず放置した場合、ログイン画面へ遷移します。 再度ログインし、操作を行ってください。

利用を開始するには

始めてご利用される場合は、利用開始登録から始めていただきます。(「1-1.利用開始登録」参照)

利用開始登録後、ログインすると「HOME」画面が表示されます。 「HOME」画面に【「〇〇」さん予約専用ポータルです。】と表示されます。 お子様のお名前が表示されていることを確認してください。

※本システムの利用条件を満たさない(施設へ入園した、広島市民ではなくなった等)場合は、 アカウントが「利用停止」となります。 ログインは可能ですが、新規予約やチケットの表示を行うことができません。

操作手順

- お子様の状況について面談・利用予約時に施設へ伝えたいことがある場合は、「こどもの情報」画面から登録を行ってください。(「7.こどもの情報」参照)
- ② 次に、「面談予約」画面の「新規予約」ボタンから利用したい施設との面談予約を行ってください。 (「3. 面談予約」参照」) 施設により受付された際には、通知が届きます。

[面談予約について]

① 利用日の4日前まで予約が可能です。(施設によって異なる場合があります。) ② 3歳の誕生日の前日以降は要件に該当しないため、利用できません。

③ 面談完了後、「利用予約」画面の「新規予約」ボタンから利用予約を行ってください。 (「4.利用予約」参照」) 施設により受付された際には、通知が届きます。

[利用予約の空枠について]

- ① 空枠は毎月21日に翌月分(1日~末日)が公開されます。(施設によって異なる場合があります。)
- ②利用日の4日前まで予約が可能です。(施設によって異なる場合があります。)
- ③ 空枠はお子様の学齢(選択した日付の「年度」の4月1日時点の年齢)の空枠が表示されます。
- ④ 3歳の誕生日の前日以降は要件に該当しないため、利用できません。

④ 利用予定日当日は、「チケット表示」画面からチケットを提示してください。 (「5. チケット表示」参照)

[その他]

当システムの操作について不明な点がある場合は、本マニュアルで参照いただくほか、 事務局へお問い合わせください。

事務局TEL: 0120-258-217 営業時間: 月曜日 ~ 金曜日 08:30~17:00 (土・日・祝日及び年末年始(12月29日~1月3日を除く平日)

1. ログイン・ログアウト

### 1-1. 利用開始登録

初回ログイン時は、利用開始登録をします。

ログイン画面右下にある「利用開始はこちら」をタッチします。

|                                               | 広島市<br>he City of Hiroshima           |
|-----------------------------------------------|---------------------------------------|
| こども誰で                                         | でも通園制度<br><sup>事務局:0120-258-217</sup> |
| <ul> <li>✓ メールアドI</li> <li>▲ パスワード</li> </ul> | 27 ×                                  |
| ※パスワードがわからなく<br>クされた場合は、事務局                   | なった場合、アカウントがロッ<br>までご連絡ください。          |
|                                               | ヴイン                                   |

「利用開始はこちら」をタッチすると、「利用開始登録」の画面が表示されます。

利用申請時に登録した「メールアドレス」「お子様のお名前(氏名)」「お子様の生年月日(西暦)」を入力し、 「利用開始」ボタンをタッチします。 ※ 「メールアドレス」「お子様の生年月日(西暦)」は「半角英数字」で入力してください。

「利用開始」ボタンをタッチすると、「利用開始登録」画面で入力した「メールアドレス」宛にメールが 送信されます。

メール本文にパスワード登録用のURLが記載されているので、そちらにアクセスします。

※ きょうだい等、複数のお子様でご利用される場合は、お子様毎に利用開始登録が必要です。 (それぞれ異なるパスワードを設定してください。)

| ことの主義の法での情報を入力し、利用開始                                                                     | こども誰でも通風制度<br>単販売。0120-256-217<br>利用開始のメールを送信しました。<br>メールの内容に従って登録処理を行って<br>ください。 |
|------------------------------------------------------------------------------------------|-----------------------------------------------------------------------------------|
| ●利用申請時のメールアドレス                                                                           |                                                                                   |
| <ul> <li>お子様のお名前(氏名)</li> </ul>                                                          |                                                                                   |
| (⑤) お名前(氏名)                                                                              |                                                                                   |
| <ul> <li>●お子様の生年月日(西暦)</li> <li>例) 2023年1月1日の場合: 20230101</li> <li>● YYYYMMDD</li> </ul> | ログイン画面はこちら                                                                        |
| 利用開始                                                                                     |                                                                                   |
| ログイン画面はこちら                                                                               |                                                                                   |

1. ログイン・ログアウト

### 1-1. 利用開始登録

メールのURLにアクセスすると、「パスワード登録」の画面が表示されます。 「パスワード」を入力し、「パスワード登録」ボタンをタッチします。

「パスワード登録」ボタンをタッチすると、「利用開始登録完了」の画面が表示されます。 右下の「ログインはこちらから」をタッチします。

ログイン画面が表示されます。 (※ログイン時の操作は「1-2.ログイン」を参照)

| <b>広</b> 島市<br>The City of Hiroshina      |
|-------------------------------------------|
| こども誰でも通園制度<br><sup>事務局:0120-258-217</sup> |
| 利用開始登録が完了しました。                            |
|                                           |
|                                           |
| ログイン画面はこちら                                |
|                                           |
|                                           |
|                                           |
|                                           |

[パスワード設定の条件] ① 8文字以上であること

② 英字(大文字・小文字)、数字がそれぞれ1文字ずつ入っていること

1. ログイン・ログアウト

### 1-2. ログイン

当システムにアクセスします。

初回ログイン時は、利用開始登録から始めます。(※「1-1.利用開始登録」を参照)

ログイン画面が表示されるので、「メールアドレス」「パスワード」を入力し、 「ログイン」ボタンをタッチします。

ログインに成功すると「HOME」画面が表示されます。 ※ ログインに連続して10回以上失敗するとアカウントがロックされ、ログインができなくなります。 アカウントロックを解除する場合は、事務局までご連絡ください。

※本システムの利用条件を満たさない(施設へ入園した、広島市民ではなくなった等)場合は、 アカウントが「利用停止」となります。 ログインは可能ですが、新規予約やチケットの表示を行うことができません。

「利用停止」の場合

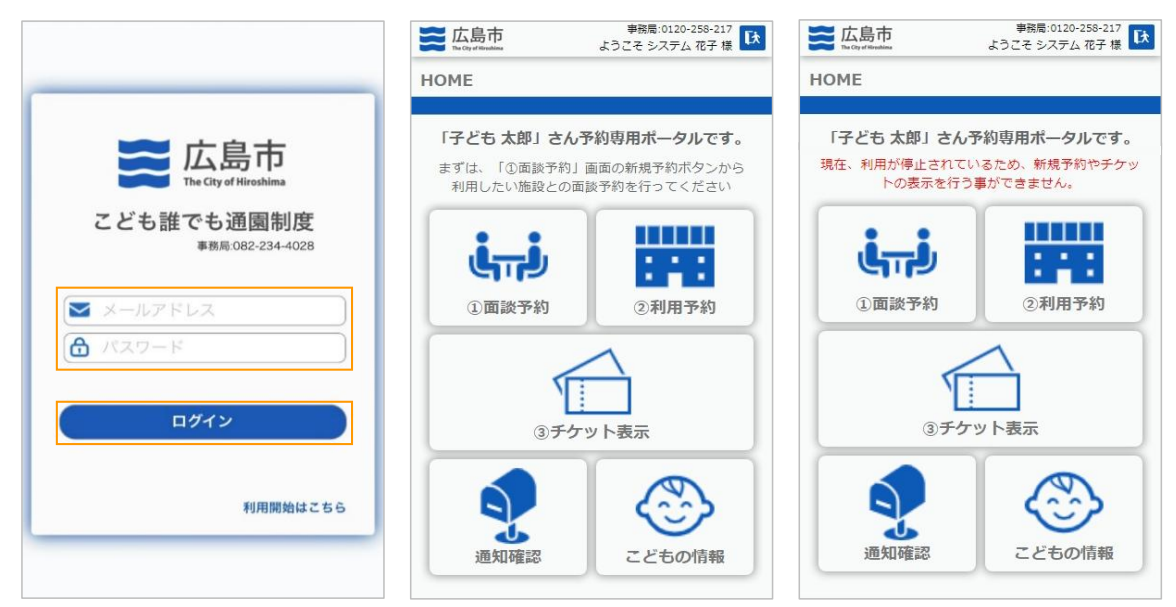

### 1-3. ログアウト

当システムからログアウトするには、 画面右上にある「ログアウト」のアイコンをタッチします。

確認ポップアップでOKをタッチするとログアウトが完了します。 ログアウト後は、再度ログイン画面が表示されます。

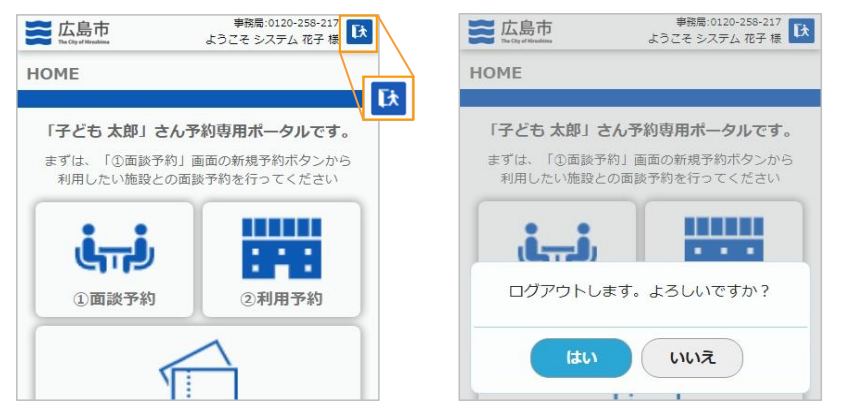

# 2. HOME

### 2-1. HOME画面

ログイン後「HOME画面」が表示されます。

画面中央に「各メニュー」が表示され、画面右上に「事務局の電話番号」「利用者名」が表示されます。 画面中央上部画面に【「〇〇」さん予約専用ポータルです。】と表示されます。 お子様のお名前が表示されていることを確認してください。

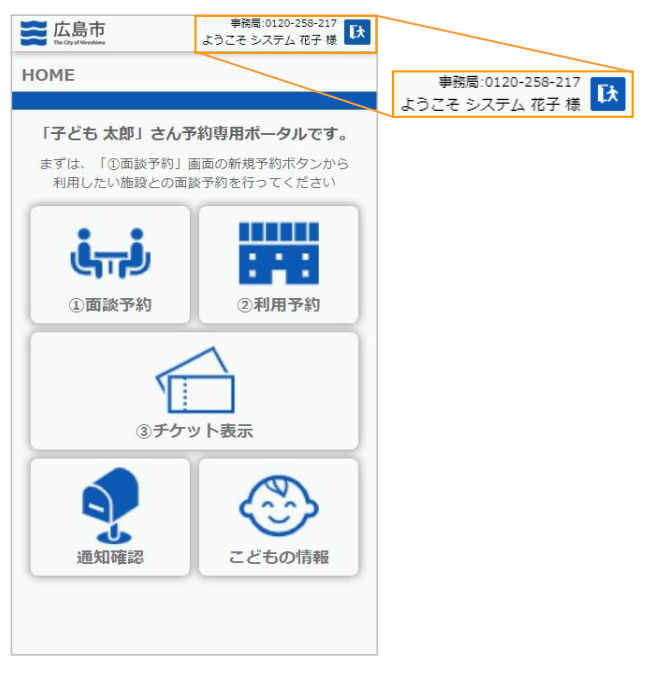

### 2-2. メニュー

画面にある5つのアイコンから各画面へ遷移します。

| アイコン             | 業務概要                                  |
|------------------|---------------------------------------|
| <b>山</b><br>面談予約 | 面談予約画面へ遷移します。<br>面談予約の閲覧・検索、登録を行います。  |
| 利用予約             | 利用予約画面へ遷移します。<br>利用予約の閲覧・検索、登録を行います。  |
| チケット表示           | チケット表示画面へ遷移します。<br>チケットの表示を行います。      |
| 通知確認             | 通知確認画面へ遷移します。<br>通知の閲覧・検索を行います。       |
| こどもの情報           | こどもの情報画面へ遷移します。<br>こどもの情報の登録、編集を行います。 |

メニューの「面談予約」を選択します。

面談予約

3-1. 新規面談予約登録

「面談予約」を選択すると以下の画面が表示されます。

面談予約を1件も登録していない場合は「該当する情報が存在しません。」と表示されます。 画面下部にある「新規予約」から面談予約を登録してください。

| 広島市         事務局:0120-258-217           Tu-Chy of Windows         ようこそ システム 花子 様 | 「利用停止」の場合                                                                       |
|---------------------------------------------------------------------------------|---------------------------------------------------------------------------------|
| HOME » 面談予約 戻る                                                                  | 広島市         事務局:0120-258-217           To-Cry of Windows         ようごそ システム 花子 様 |
| 予約は画面下部の「新規予約」 からお願いします。<br>面談予約一覧                                              | HOME >> 面談予約         戻る           現在、利用が停止されているため、新規予約を行う事ができません。               |
|                                                                                 | 面談予約一覧<br>☑ リクエスト ☑ 予約 ☑ 不可 □ 完了 □ 取消                                           |
| 該当する情報が存在しません。                                                                  |                                                                                 |
|                                                                                 | 該当する情報が存在しません。                                                                  |
|                                                                                 |                                                                                 |
|                                                                                 |                                                                                 |
|                                                                                 |                                                                                 |
| 3                                                                               |                                                                                 |
| 新規予約                                                                            |                                                                                 |

|   | 表示          | 説明                                                |
|---|-------------|---------------------------------------------------|
| 1 | HOME » 面談予約 | 「HOME」をタッチすると「HOME」画面へ遷移します。                      |
| 2 | 戻る          | 「HOME」画面へ遷移します。                                   |
| 3 | 新規予約        | 「新規面談予約」画面へ遷移します。<br>(※ アカウントが「利用停止」の場合は表示されません。) |

### 3-1. 新規面談予約登録

「新規予約」ボタンをタッチすると以下の画面が表示されます。

この画面は、「施設選択」画面です。 面談を予約する「施設」を検索する方法を選択する画面です。

| 3 |
|---|
| 4 |
| 5 |
|   |
|   |
|   |

|   | 表示               | 説明                                                              |
|---|------------------|-----------------------------------------------------------------|
| 1 | HOME » 面談予約 » 新規 | 「HOME」をタッチすると「HOME」画面へ遷移します。<br>「面談予約」をタッチすると「面談予約一覧」画面へ遷移します。  |
| 2 | 戻る               | 「面談予約一覧」画面へ遷移します。                                               |
| 3 | 区から選ぶ            | 「区から選ぶ」画面へ遷移します。<br>(詳細は「3 - 1 - 1. 区から選ぶ」にて説明いたします。)           |
| 4 | キーワードから選ぶ        | 「キーワードから選ぶ」 画面へ遷移します。<br>(詳細は「3 - 1 - 2. キーワードから選ぶ」 にて説明いたします。) |
| 5 | 空き状況を見て選ぶ        | 「空き状況を見て選ぶ」画面へ遷移します。<br>(詳細は「3 - 1 - 3. 空き状況を見て選ぶ」にて説明いたします。)   |

3-1. 新規面談予約登録

### 3-1-1.区から選ぶ

「施設選択」画面で「区から選ぶ」を選択した場合、以下の画面が表示されます。

この画面では、施設の所在区から検索が可能です。 区を選択すると「施設一覧」画面へ遷移します。

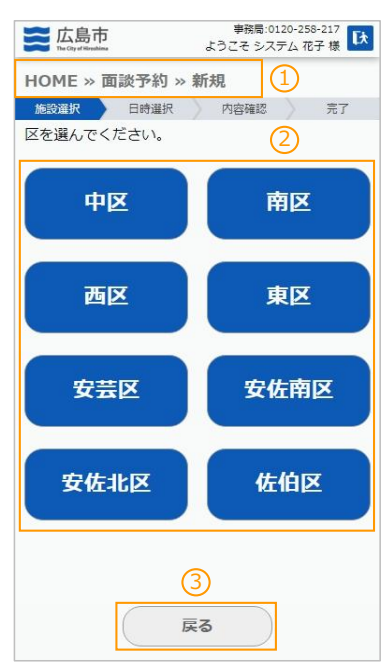

|          | 表示               |      | 説明                                                             |
|----------|------------------|------|----------------------------------------------------------------|
| 1        | HOME » 面談予約 » 新規 |      | 「HOME」をタッチすると「HOME」画面へ遷移します。<br>「面談予約」をタッチすると「面談予約一覧」画面へ遷移します。 |
|          | 中区               | 南区   | 「施設一覧」画面へ遷移します。<br>選択した区に所在する施設のみが一覧で表示されます。                   |
| 2        | 西区               | 東区   |                                                                |
| <i>Z</i> | 安芸区              | 安佐南区 |                                                                |
|          | 安佐北区             | 佐伯区  |                                                                |
| 3        | 戻る               |      | 「新規面談予約(施設選択)」の検索方法選択画面へ遷移します。                                 |

3-1. 新規面談予約登録

<u>3-1-2,キーワードから選ぶ</u>

「施設選択」画面で「キーワードから選ぶ」を選択した場合、以下の画面が表示されます。

この画面では、キーワードから検索が可能です。

キーワード入力後、キーボードの「Enter」ボタン等または画面の「虫眼鏡」ボタンをタッチしてください。 入力したキーワードに該当する施設が一覧で表示されます。

| Same 広島市<br>The City of Winsdoms | 事務局:0120-258-217<br>うこそ システム 花子 様 🚺 |
|----------------------------------|-------------------------------------|
| HOME » 面談予約 » 新規                 | g (1)                               |
| 施設選択日時選択                         | 内容確認 完了                             |
| キーワードを入力し検索して                    | ください。                               |
| (確定 (Enter等) で検索                 | 0,                                  |
|                                  |                                     |
|                                  | (2)                                 |
|                                  |                                     |
|                                  |                                     |
|                                  |                                     |
|                                  |                                     |
|                                  |                                     |
|                                  |                                     |
|                                  |                                     |
|                                  |                                     |
|                                  |                                     |
|                                  |                                     |
|                                  |                                     |
|                                  |                                     |
| 3                                |                                     |
|                                  |                                     |
| 戻る                               |                                     |
|                                  |                                     |

各機能と操作説明です。

|   | 表示               | 説明                                                             |
|---|------------------|----------------------------------------------------------------|
| 1 | HOME » 面談予約 » 新規 | 「HOME」をタッチすると「HOME」画面へ遷移します。<br>「面談予約」をタッチすると「面談予約一覧」画面へ遷移します。 |
| 2 | O,               | 検索条件入力後タッチすると該当する施設が一覧で表示されます。                                 |
| 3 | ③                |                                                                |

検索項目について以下に記載します。

| 項目    | 検索方法 | 対象項目                               |
|-------|------|------------------------------------|
| キーワード | 部分一致 | 施設名<br>施設の郵便番号<br>施設の住所<br>施設の電話番号 |

### 3-1. 新規面談予約登録

### <u>3-1-3、空き状況を見て選ぶ</u>

「施設選択」画面で「空き状況を見て選ぶ」を選択した場合、以下の画面が表示されます。 設定した日付に空枠が存在する施設が一覧で表示されます。 (※ この画面で確認した空枠状況と利用予約時の空枠状況は異なる場合があります。)

| 事務局:0120-258-217           Lb Gip diffusion           ようこそ 田中 太郎様                          |  |  |  |  |
|--------------------------------------------------------------------------------------------|--|--|--|--|
| HOME » 面談予約 » 新規                                                                           |  |  |  |  |
| 施設選択 日時選択 内容確認 完了                                                                          |  |  |  |  |
| 指定した利用予定日に空枠(面談の空枠ではなく、<br>利用予約時の空枠)が存在する施設を検索できま<br>す。<br>※毎月21日に3ヶ月後の末日までの予約枠を公開し<br>ます。 |  |  |  |  |
| 前日 2025/02/24 🛗 翌日                                                                         |  |  |  |  |
| プリスクール第9システム園                                                                              |  |  |  |  |
| 施設住所:〒733-0004                                                                             |  |  |  |  |
| 西区打越町10-15                                                                                 |  |  |  |  |
| 連絡先:082-234-4038                                                                           |  |  |  |  |
| 利用時空枠                                                                                      |  |  |  |  |
| 第1システムこども園                                                                                 |  |  |  |  |
| 施設住所:〒 730-0051                                                                            |  |  |  |  |
| 西区横川新町1-7-1                                                                                |  |  |  |  |
| 連絡先:082-234 428                                                                            |  |  |  |  |
| 戻る                                                                                         |  |  |  |  |

### 各機能と操作説明です。

|   | 表示               | 説明                                                             |
|---|------------------|----------------------------------------------------------------|
| 1 | HOME » 面談予約 » 新規 | 「HOME」をタッチすると「HOME」画面へ遷移します。<br>「面談予約」をタッチすると「面談予約一覧」画面へ遷移します。 |
| 2 | 戻る               | 「新規面談予約(施設選択)」の検索方法選択画面へ遷移します。                                 |

### 検索項目について以下に記載します。

| 項目    | 検索方法 | 対象項目                                                               |
|-------|------|--------------------------------------------------------------------|
| 利用予定日 | 完全一致 | 利用予定日(※初期表示は当日)<br>「前日」は設定されている日付の1日前、<br>「翌日」は設定されている日付の1日後が設定される |

### 3-1. 新規面談予約登録

「3-1-1.区から選ぶ」「3-1-2.キーワードから選ぶ」「3-1-3.空枠状況を見て選ぶ」からそれぞれ 検索すると、検索条件に該当する施設が一覧で表示されます。

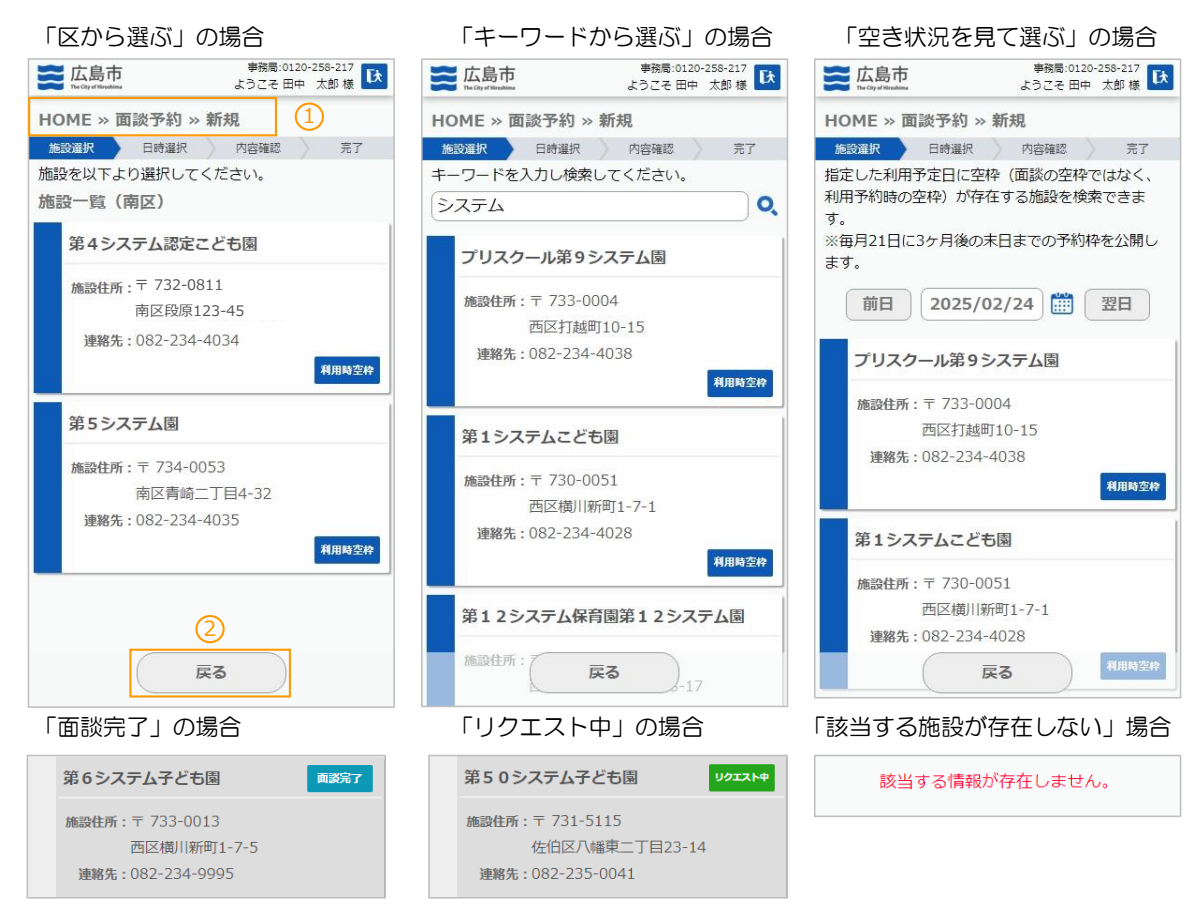

### 各機能と操作説明です。

|   | 表示               | 説明                                                                                              |  |  |
|---|------------------|-------------------------------------------------------------------------------------------------|--|--|
| 1 | HOME » 面談予約 » 新規 | 「HOME」をタッチすると「HOME」画面へ遷移します。<br>「面談予約」をタッチすると「面談予約一覧」画面へ遷移します。                                  |  |  |
| 2 | 戻る               | 「区から選ぶ」 : 区の選択画面へ遷移します。<br>「キーワードから選ぶ」 : 検索方法を選択する画面へ遷移します。<br>「空き状況を見て選ぶ」 : 検索方法を選択する画面へ遷移します。 |  |  |

各施設情報の右下にある「利用時空枠」をタッチすると、施設利用時の空枠情報が閲覧可能です。 「利用時空枠」のボタンをタッチすると、「確認ダイアログ」が表示されます。 「確認ダイアログ」の「はい」をタッチすると、施設利用時の空枠情報の閲覧画面へ遷移します。 (空枠情報の画面は「4-1.新規利用予約登録」の「日時選択(利用日)」と同様) (※空枠情報の画面はあくまで閲覧のみです。利用予約を行うことはできません。)

(※確認した空枠状況と利用予約時の空枠状況は異なる場合があります。)

| 第1システムこども園       |       | 利用予約時の空枠を確認できます。 |
|------------------|-------|------------------|
| 施設住所:〒 730-0051  |       | ※面談の空枠ではございません。  |
| 中区江波南一丁目8-18     |       |                  |
| 連絡先:082-234-4028 |       | はい いいえ           |
|                  | 利用時空枠 |                  |

### 3-1. 新規面談予約登録

各施設情報または、「空枠確認」画面で「選択する」をタッチすると、「日時選択」画面へ遷移します。

この画面は、面談の希望日時を設定する画面です。 第1~第3希望まで入力してください。 (※「面談開始・終了日」が設定されている場合がありますのでお気を付けください。)

| <b>运</b> 広島市<br>The City of Sityahina | 事務局:0120<br>ようこそ システィ | )-258-217<br>公花子様 🚺 |
|---------------------------------------|-----------------------|---------------------|
| HOME » 面談予約                           | » 新規                  | )                   |
| 施設選択 日時選択                             | 内容確認                  | 完了                  |
| 面談日時を第3希望ま                            | で選択してください             | <i>،</i> ۱,         |
| 第1システム子ども                             | LTR.                  |                     |
| 施設住所:〒733-001                         | 3                     |                     |
| 西区横川新明                                | ]1-7-1                |                     |
| 連絡先:082-234-9                         | 996                   |                     |
| 約が可能です。<br>第1希望 <b>YYYY/</b> M        | 4/DD                  | H:MM                |
| 第2希望 YYYY/M                           | HIDD                  |                     |
| 第3希望 Үүүү/М                           | 4/DD                  | I:MM                |
| 2                                     | 3                     |                     |
| 戻る                                    | 通过                    |                     |

### 「面談開始日」が設定されている場合

| 第1システムこども園            |  |  |
|-----------------------|--|--|
| 施設住所:〒730-0051        |  |  |
| 西区横川新町1-7-1           |  |  |
| 連絡先:082-234-4028      |  |  |
| 面談開始:2025/04/01 (火)から |  |  |
| 利用開始:2025/05/01 (木)から |  |  |
|                       |  |  |

### 「面談終了日」が設定されている場合

| 第1システムこども園             |  |
|------------------------|--|
| 施設住所:〒 730-0051        |  |
| 西区横川新町1-7-1            |  |
| 連絡先:082-234-4028       |  |
| 面談終了: 2025/03/01 (土)まで |  |
| 利用終了: 2025/03/31 (月)まで |  |

### 各機能と操作説明です。

|   | 表示               | 説明                                                             |
|---|------------------|----------------------------------------------------------------|
| 1 | HOME » 面談予約 » 新規 | 「HOME」をタッチすると「HOME」画面へ遷移します。<br>「面談予約」をタッチすると「面談予約一覧」画面へ遷移します。 |
| 2 | 戻る               | 「施設一覧」画面へ遷移します。                                                |
| 3 | 進む               | 「内容確認」画面へ遷移します。                                                |

### 各項目について以下に記載します。

| 項目    | 説明                              |
|-------|---------------------------------|
| 施設名   | 選択した施設の「施設名」が表示されます。            |
| 施設住所  | 選択した施設の「郵便番号」「住所」が表示されます。       |
| 連絡先   | 選択した施設の「連絡先」が表示されます。            |
| 面談開始日 | 選択した施設に「面談開始日」が設定されていた場合表示されます。 |
| 面談終了日 | 選択した施設に「面談終了日」が設定されていた場合表示されます。 |
| 利用開始日 | 選択した施設に「利用開始日」が設定されていた場合表示されます。 |
| 利用終了日 | 選択した施設に「利用終了日」が設定されていた場合表示されます。 |
| 面談日時  | 面談の希望日時を第1~第3希望まで入力します。         |
|       | 表示されている面談の受付期限をご確認のうえ、入力してください。 |
|       | (※ 第1~第3希望まで必須)                 |

### 3-1. 新規面談予約登録

「日時選択」画面で「進む」ボタンをタッチすると、「内容確認」画面が表示されます。

内容確認後、「リクエストする」ボタンをタッチすると、「確認ダイアログ」が表示されます。

「確認ダイアログ」の「はい」をタッチすると、「完了」画面が表示されます。 (※ この時点では、面談予約を「リクエストした」状態です。施設が面談予受付を行った段階で「面談予約完了」 となります。)

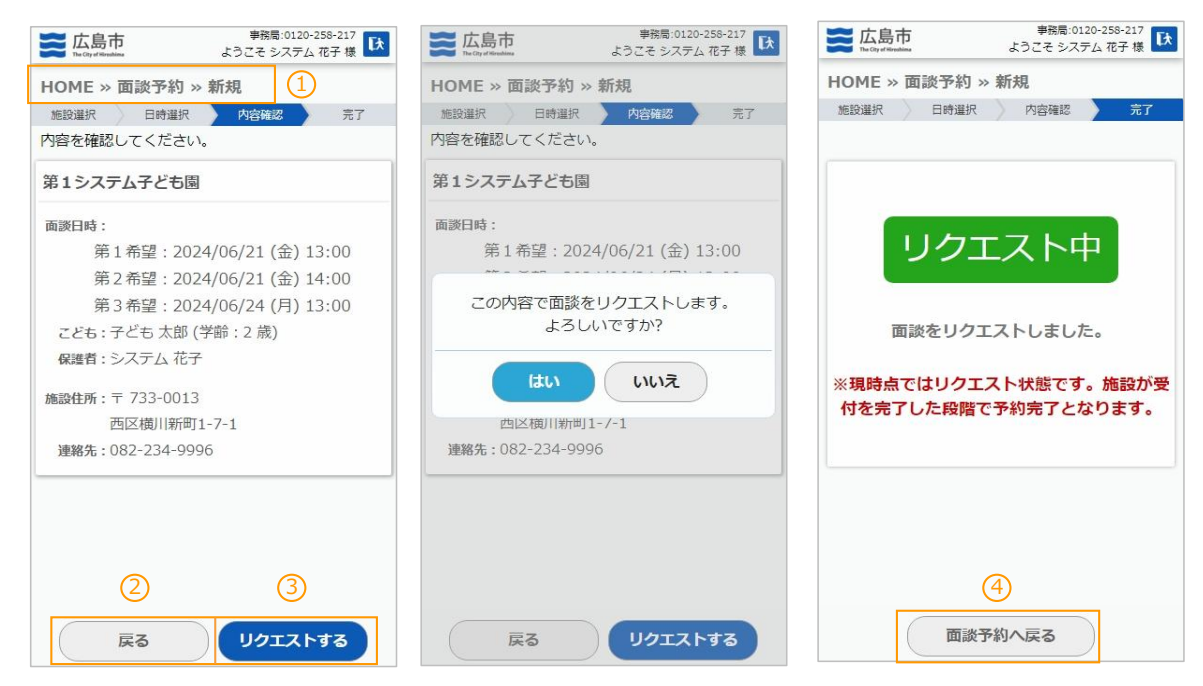

### 各機能と操作説明です。

|   | 表示               | 説明                                                             |
|---|------------------|----------------------------------------------------------------|
| 1 | HOME » 面談予約 » 新規 | 「HOME」をタッチすると「HOME」画面へ遷移します。<br>「面談予約」をタッチすると「面談予約一覧」画面へ遷移します。 |
| 2 | 戻る               | 「施設一覧」画面へ遷移します。                                                |
| 3 | リクエストする          | 「確認ダイアログ」が表示されます。                                              |
| 4 | 面談予約へ戻る          | 「面談予約一覧」画面へ遷移します。                                              |

### 各項目について以下に記載します。

| 項目   | 説明                         |
|------|----------------------------|
| 施設名  | 選択した施設の「施設名」が表示されます。       |
| 面談日時 | 入力した面談希望日が第1~第3希望まで表示されます。 |
| こども  | お子様の「お名前」「学齢」が表示されます。      |
| 保護者  | 保護者の方の「お名前」が表示されます。        |
| 施設住所 | 選択した施設の「郵便番号」「住所」が表示されます。  |
| 連絡先  | 選択した施設の「連絡先」が表示されます。       |

### 3-2. 面談予約一覧

「面談予約」を選択すると以下の画面が表示されます。

### この画面は、面談予約情報を検索、閲覧する画面です。

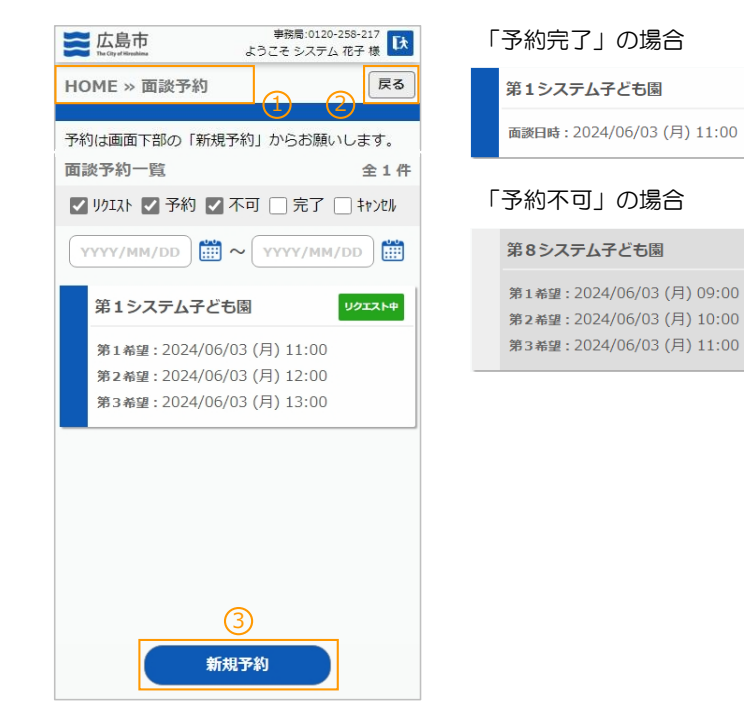

### 「面談完了」の場合

予約完了

予約不可

| 第11システム子ども園 國家完了          |
|---------------------------|
| 面談日時:2024/06/18(火)10:00   |
| 「面談完了(要加配)」の場合            |
| 第6システム子ども園 数加配 画談完了       |
| 面談日時:2024/06/05 (水) 10:00 |
| 「予約取消」の場合                 |
| 第11システム子ども園 予約取消          |
| 第1希望:2024/06/11(火)10:00   |

第2希望:2024/06/20(木)10:00 第3希望:2024/06/04(火)10:00

各機能と操作説明です。

|   | 表示          | 説明                                        |
|---|-------------|-------------------------------------------|
| 1 | HOME » 面談予約 | 「HOME」をタッチすると「HOME」画面へ遷移します。              |
| 2 | 戻る          | 「HOME」画面へ遷移します。                           |
| 3 | 新規予約        | 「新規面談予約」画面へ遷移します。<br>(「3 - 1.新規面談予約登録」参照) |

### 検索項目について以下に記載します。

| 項目        | 検索方法 | 対象項目                         |
|-----------|------|------------------------------|
| リクエスト     | 完全一致 | 予約状態が「リクエスト中」の予約(※ 初期表示検索条件) |
| 予約        | 完全一致 | 予約状態が「予約完了」の予約(※ 初期表示検索条件)   |
| 不可        | 完全一致 | 予約状態が「予約不可」の予約(※ 初期表示検索条件)   |
| 完了        | 完全一致 | 予約状態が「面談完了」の予約               |
| 予約取消      | 完全一致 | 予約状態が「予約取消」の予約               |
| 日付 (FROM) | 範囲検索 | 面談日(リクエスト中は第1~3希望日) ≻= 日付    |
| 日付(TO)    | 範囲検索 | 面談日(リクエスト中は第1~3希望日) <= 日付    |

3. 面談予約

### 3-3. 面談予約詳細

「面談予約一覧」画面で予約情報をタッチすると「詳細」画面が表示されます。

この画面は、面談予約の確認、予約取消(リクエスト中のみ)を行う画面です。 ※「予約完了」後に予約取消する場合は、施設へ直接連絡してください。

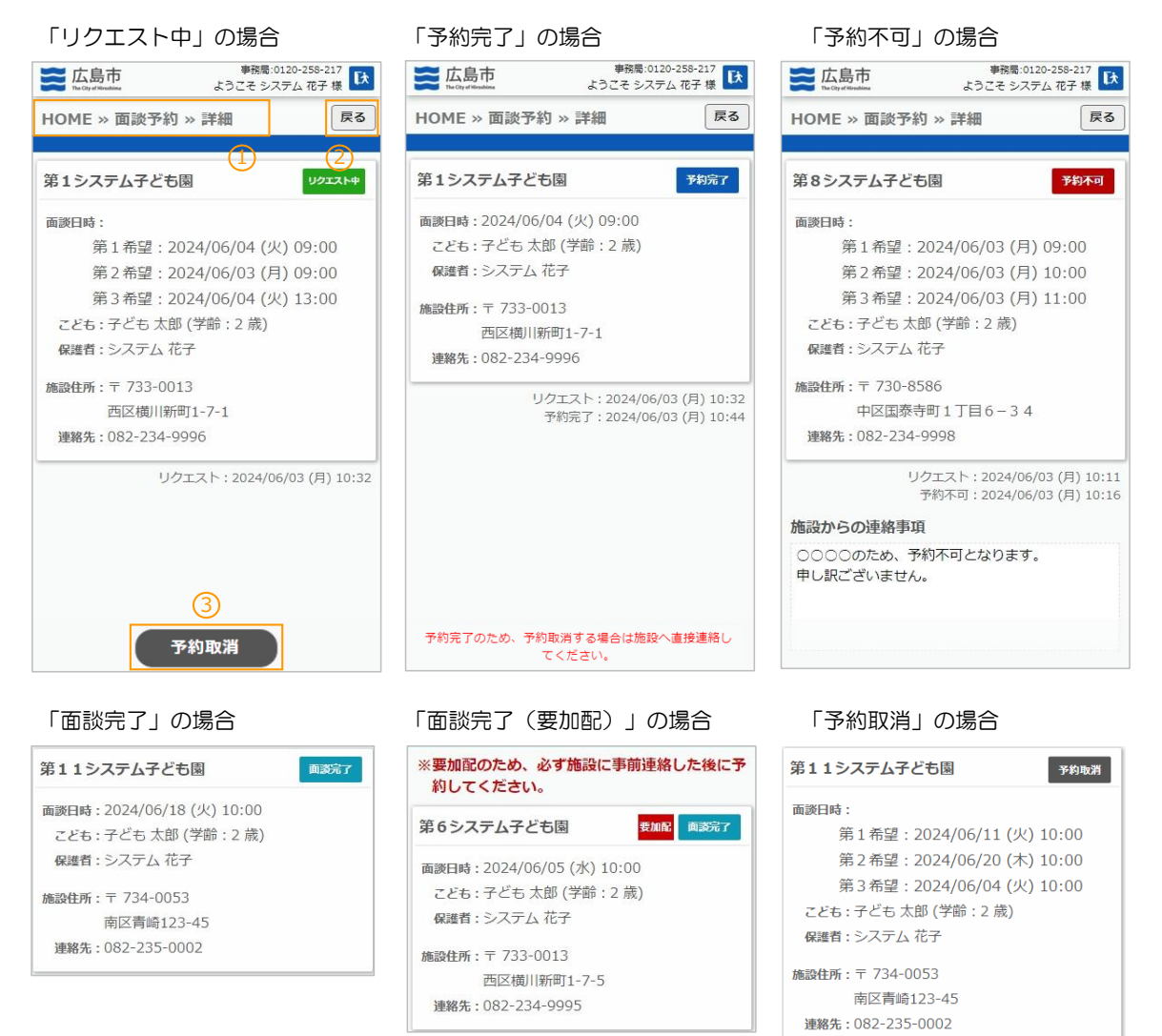

※ 面談結果が「要加配」だった場合は、「利用予約」時に必ず施設に事前連絡をお願いいたします。

|   | 表示               | 説明                                                             |
|---|------------------|----------------------------------------------------------------|
| 1 | HOME » 面談予約 » 詳細 | 「HOME」をタッチすると「HOME」画面へ遷移します。<br>「面談予約」をタッチすると「面談予約一覧」画面へ遷移します。 |
| 2 | 戻る               | 「面談予約一覧」画面へ遷移します。                                              |
| 3 | 予約取消             | 面談予約を取消します。<br>(「リクエスト中」の場合のみ表示されます。)                          |

### 3-3. 面談予約詳細

### 各項目について以下に記載します。

| 項目            | 説明                                |
|---------------|-----------------------------------|
| 施設名           | 施設の「施設名」が表示されます。                  |
| 予約状態          | 面談予約の状態が表示されます。                   |
|               | 状態 : 「リクエスト中」「予約完了」「予約不可「面談完了」    |
|               | 「面談完了(要加配)」「予約取消」                 |
| 面談日時(第1~第3希望) | 登録した面談希望日が表示されます。                 |
|               | 「リクエスト中」「予約不可」「予約取消」 に 第1~第3希望    |
|               | 「予約完了」「面談完了」「面談完了(要加配)」 : 決定した面談日 |
|               | 「予約取消(予約完了後)」                     |
| こども           | お子様の「お名前」「学齢」が表示されます。             |
| 保護者           | 保護者の方の「お名前」が表示されます。               |
| 施設住所          | 施設の「郵便番号」「住所」が表示されます。             |
| 連絡先           | 施設の「電話番号」が表示されます。                 |
| 利用者からの連絡事項    | 利用者からの連絡事項が表示されます。                |
|               | (「こどもの情報」画面の「面談・利用時に施設へ伝えたいこと」が   |
|               | 記入されている場合のみ表示されます。)               |
| 施設からの連絡事項     | 施設からの連絡事項が表示されます。                 |
|               | (「施設からの連絡事項」が記入されている場合のみ表示されます。)  |

「リクエスト中」の場合のみ、「予約取消」ボタンが表示されます。 「予約取消」ボタンをタッチすると確認ダイアログが表示されます。

確認ダイアログの「はい」をタッチすると完了画面が表示されます。

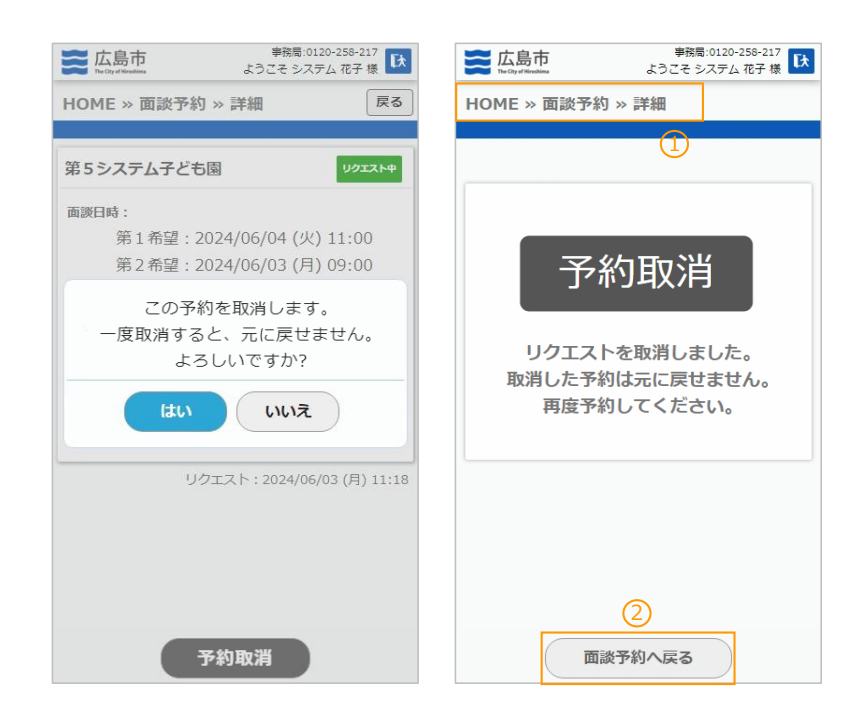

|   | 表示               | 説明                                                             |
|---|------------------|----------------------------------------------------------------|
| 1 | HOME » 面談予約 » 詳細 | 「HOME」をタッチすると「HOME」画面へ遷移します。<br>「面談予約」をタッチすると「面談予約一覧」画面へ遷移します。 |
| 2 | 面談予約へ戻る          | 「面談予約一覧」画面へ遷移します。                                              |

4. 利用予約

メニューの「利用予約」を選択します。

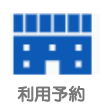

4-1. 新規利用予約登録

「利用予約」を選択すると以下の画面が表示されます。

利用予約を1件も登録していない場合は「該当する情報が存在しません。」と表示されます。 画面下部にある「新規予約」から利用予約を登録してください。

| 上の         事務局:0           The City of Nicodaina         ようこそ シス                                | 0120-258-217<br>ステム 花子 様 🚺               | 「利用停止」の場合                                                                                                | à                                                                      |
|-------------------------------------------------------------------------------------------------|------------------------------------------|----------------------------------------------------------------------------------------------------|------------------------------------------------------------------------|
| HOME » 利用予約                                                                                     | 戻る                                       | 武島市<br>The City of Hilfendains よ                                                                         | 事務局:0120-258-217<br>うこそ システム 花子 様                                      |
| 予約は画面下部の「新規予約」分らお<br>利用予約一覧<br>♥ リクエスト ♥ 予約 ♥ 不可 □ 利期<br>「YYYY/MM/DD 前 ~ YYYY/I<br>該当する情報が存在しませ | 願いします。<br>用 □ 取消<br>MM/DD ()<br>計<br>まん。 | HOME >> 利用予約<br>現在、利用が停止されている<br>う事ができま<br>利用予約一覧<br>✓ リクIスト ✓ 予約 ✓ 不可<br>(YYYY/MM/DD) 前 ~(<br>該当する情報が存在 | <b>戻る</b><br>3ため、新規予約を行<br>せん。<br>「 利用 ] 取消<br>YYYY/MM/DD ()<br>在しません。 |
| 3                                                                                               |                                          |                                                                                                    |                                                                        |
| 新規予約                                                                                            |                                          |                                                                                                    |                                                                        |

|   | 表示          | 説明                                                |
|---|-------------|---------------------------------------------------|
| 1 | HOME » 利用予約 | 「HOME」をタッチすると「HOME」画面へ遷移します。                      |
| 2 | 戻る          | 「HOME」画面へ遷移します。                                   |
| 3 | 新規予約        | 「新規利用予約」画面へ遷移します。<br>(※ アカウントが「利用停止」の場合は表示されません。) |

### 4-1. 新規利用予約登録

「利用予約一覧」画面で「新規予約」ボタンをタッチすると「施設選択」画面が表示されます。

### この画面では、利用予約を行う施設を選択します。 ※ 面談が完了した施設のみ選択可能です。

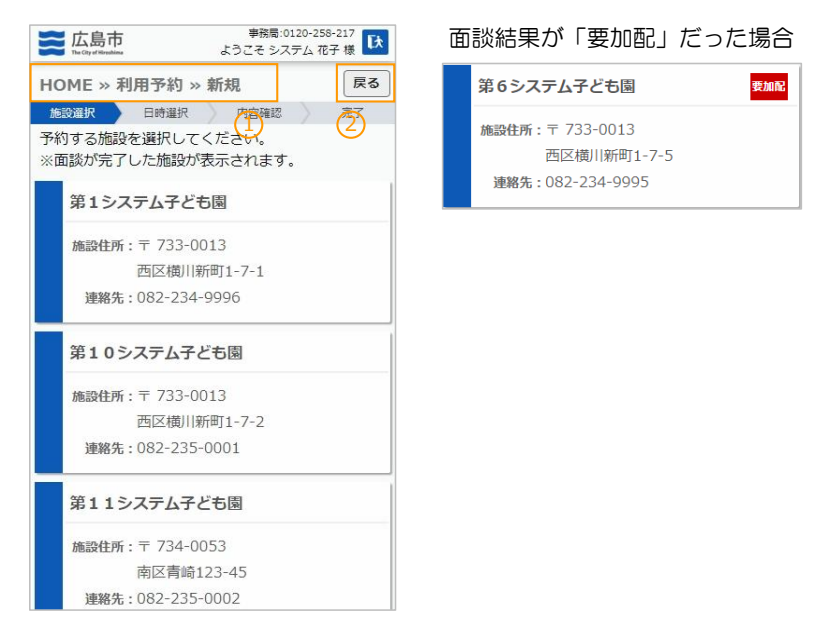

|   | 表示               | 説明                                                             |
|---|------------------|----------------------------------------------------------------|
| 1 | HOME » 利用予約 » 新規 | 「HOME」をタッチすると「HOME」画面へ遷移します。<br>「利用予約」をタッチすると「利用予約一覧」画面へ遷移します。 |
| 2 | 戻る               | 「利用予約一覧」画面へ遷移します。                                              |

### 4-1. 新規利用予約登録

「施設選択」画面で施設情報をタッチすると「日時選択(利用日)」画面に遷移します。

### この画面では、利用日を選択します。 ※ 面談結果が「要加配」だった場合は、利用予約を行う前に必ず施設に事前連絡をお願いいたします。

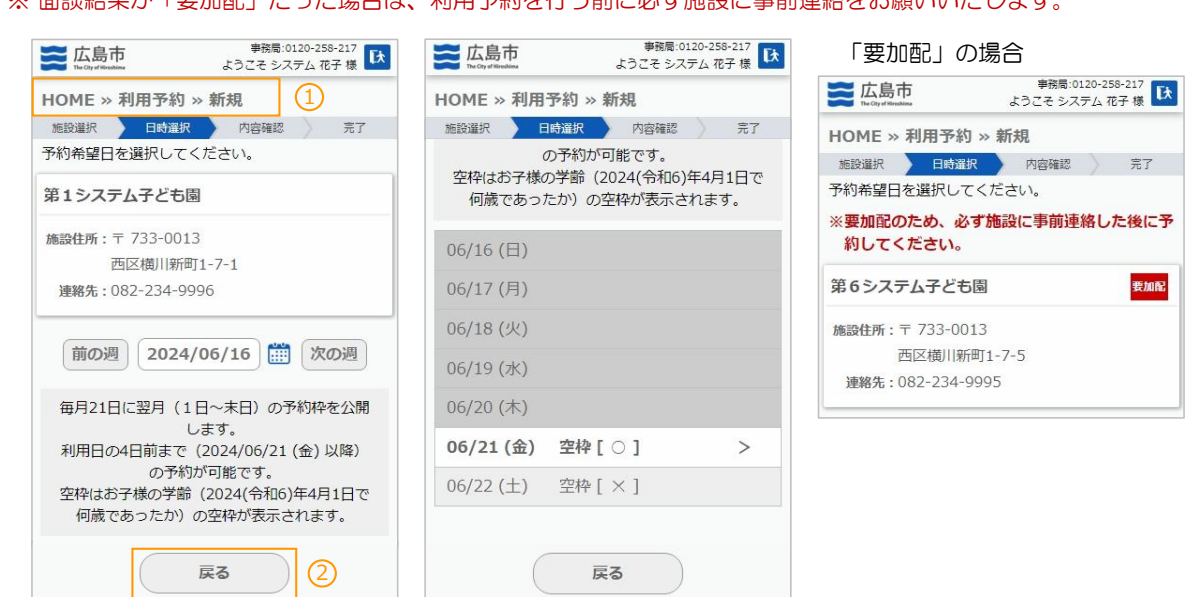

### 各機能と操作説明です。

|   | 表示               | 説明                                                             |
|---|------------------|----------------------------------------------------------------|
| 1 | HOME » 利用予約 » 新規 | 「HOME」をタッチすると「HOME」画面へ遷移します。<br>「利用予約」をタッチすると「利用予約一覧」画面へ遷移します。 |
| 2 | 戻る               | 新規予約の「施設選択」画面へ遷移します。                                           |

検索項目について以下に記載します。

| 項目    | 検索方法 | 対象項目                                                               |
|-------|------|--------------------------------------------------------------------|
| 利用可能日 | 完全一致 | 利用可能日(※初期表示は当日)<br>「前日」は設定されている日付の1日前、<br>「翌日」は設定されている日付の1日後が設定される |

### 各項目について以下に記載します。

| 項目        | 説明                                     |  |  |  |
|-----------|----------------------------------------|--|--|--|
| 施設名       | 選択した施設の「施設名」が表示されます。                   |  |  |  |
| 施設住所      | 選択した施設の「郵便番号」「住所」が表示されます。              |  |  |  |
| 連絡先       | 選択した施設の「連絡先」が表示されます。                   |  |  |  |
| 空き状況(利用日) | 検索した週の空き状況が表示されます。                     |  |  |  |
|           | お子様の学齢(選択した日付の「年度」の4月1日に何歳だったか)の空枠の状態が |  |  |  |
|           | 表示されます。                                |  |  |  |
|           | ※ お子様の年齢がO歳6ヵ月未満の場合は予約ができません。          |  |  |  |
|           | ※ 3歳の誕生日の前日以降は要件に該当しないため利用できません。       |  |  |  |
|           | 予約不可(選択不可) : 背景色 ⇒                     |  |  |  |
|           | ・ 予約期限が過ぎている                           |  |  |  |
|           | <ul> <li>予約枠が未公開である</li> </ul>         |  |  |  |
|           | <ul> <li>3歳の誕生日の翌月以降</li> </ul>        |  |  |  |
|           | 空枠なし(選択不可) : 空枠 [×]、背景色 ⇒              |  |  |  |
|           | 空枠あり : 空枠[〇]                           |  |  |  |

### 4-1. 新規利用予約登録

「日時選択(利用日)」画面で利用日をタッチすると「日時選択(利用時間)」画面に遷移します。

### この画面では、利用時間を選択します。

| このは、   このは、   たいため、   たいため、 | 第務局:0120-258-217           たのする世界の時代           たのする世界の時代           ようこそ システム 花子 様 | 「要加配」の場合               |
|----------------------------------------------------------------------------------------------------|-----------------------------------------------------------------------------------|------------------------|
| HOME » 利用予約 » 新規                                                                                                    | HOME »利用予約 » 新規                                                                   | ※要加配のため、必ず施設に事前連絡した後に予 |
| 施設選択 日時選択 内容確認 完了                                                                                                    | 施設選択 日時選択 内容確認 完了                                                                 | 約してください。               |
| 予約希望時間を選択してください。                                                                                                    | 2024/06/21 (金)                                                                    | 第6システム子ども園 要加配         |
| 第1システム子ども園                                                                                                    | 空枠はお子様の学齢 (2024(令和6)年4月1日で<br>何歳であったか) の空枠が表示されます。                                | 施設住所:〒 733-0013        |
| 施設住所:〒 733-0013                                                                                                    |                                                                                   | 西区横川新町1-7-5            |
| 西区横川新町1-7-1                                                                                                    | □ 09:00 - 10:00 空枠 [ 4 ]                                                          | 連絡先:082-234-9995       |
| 連絡先:082-234-9996                                                                                                    | □ 10:00 - 11:00 空枠 [ 4 ]                                                          |                        |
| <b>チケット残り:</b> 10枚                                                                                                    | 11:00 - 12:00 空枠 [ 4 ]                                                            | 「利用開始日」か設定されている場       |
| 2024/06/21 (金)                                                                                                    | 12:00 - 13:00 空枠 [ 4 ]                                                            | 第6システムこども園             |
| 空枠はお子様の学齢(2024(令和6)年4月1日で                                                                                                    | □ 13:00 - 14:00 空枠 [4]                                                            | 施設住所:〒 733-0013        |
| 何歳であったか)の空枠が表示されます。                                                                                                    | □ 14:00 15:00 空协〔4〕                                                               | 西区横川新町1-7-5            |
|                                                                                                    |                                                                                   | 連絡先:082-234-9995       |
| 09:00 - 10:00 空梓 [ 4 ]                                                                                                    | 15:00 - 16:00 空枠 [ × ]                                                            | 利用終了: 2025/03/31 (月)まで |
| □ 10:00 - 11:00 空枠 [4]                                                                                                    | □ 16:00 - 17:00 空枠 [ × ]                                                          | 「利用終了日」が設定されている場       |
| □ 11:00 - 12:00 空枠 [4]                                                                                                    | □ 17:00 - 18:00 空枠 [ × ]                                                          | 第6システムこども園             |
| 12:00 - 13:00 空枠[4]                                                                                                    |                                                                                   |                        |
|                                                                                                    |                                                                                   | 施設住所:〒 733-0013        |
| 戻る進む                                                                                                    | 戻る進む                                                                              | 西区横川新町1-7-5            |
|                                                                                                    |                                                                                   | 連絡先:082-234-9995       |
| Q 3                                                                                                    |                                                                                   | 利用開始: 2025/05/01 (木)から |

各機能と操作説明です。

|   | 表示               | 説明                                                             |
|---|------------------|----------------------------------------------------------------|
| 1 | HOME » 利用予約 » 新規 | 「HOME」をタッチすると「HOME」画面へ遷移します。<br>「利用予約」をタッチすると「利用予約一覧」画面へ遷移します。 |
| 2 | 戻る               | 新規予約の「日時選択(利用日)」画面へ遷移します。                                      |
| 3 | 進む               | 新規予約の「内容確認」画面へ遷移します。                                           |

### 各項目について以下に記載します。

| 項目         | 説明                                     |
|------------|----------------------------------------|
| 施設名        | 選択した施設の「施設名」が表示されます。                   |
| 施設住所       | 選択した施設の「郵便番号」「住所」が表示されます。              |
| 連絡先        | 選択した施設の「連絡先」が表示されます。                   |
| チケット残り     | 利用可能なチケット枚数が表示されます。(1枚 ⇒ 1時間)          |
| 利用日        | 「日時選択(利用日)」で選択した利用日が表示されます。            |
| 空き状況(利用時間) | 検索した日の時間毎の空き状況が表示されます。                 |
|            | お子様の学齢(選択した日付の「年度」の4月1日に何歳だったか)の空枠の状態が |
|            | 表示されます。                                |
|            | 空枠なし(選択不可) : 空枠 [ × ]、背景色 ⇒            |
|            | 空枠あり : 空枠[0]                           |
| 利用開始日      | 選択した施設に「利用開始日」が設定されている場合表示されます。        |
| 利用終了日      | 選択した施設に「利用終了日」が設定されている場合表示されます。        |

2

空枠(利用時間)の選択について 利用時間は複数選択が可能ですが、以下のように制御されています。

| 1. | F09:00 - 1 | 10:00」と「10:00 - 1 | 1:00」の | ように続けて利用 | する場合 | : | 選択可能 |
|----|------------|-------------------|--------|----------|------|---|------|
| 2. | F09:00 - 1 | 10:00」と「13:00 - 1 | 4:00」の | ように間が空く場 | 合    | : | 選択不可 |
| *  | 2.の場合は、    | 2回に分けて利用予約量       | ≹録をして  | いただく必要があ | ります。 |   |      |

### 4-1. 新規利用予約登録

「日時選択(利用時間)」画面で「進む」ボタンをタッチすると、「内容確認」画面が表示されます。

内容確認後、「リクエストする」ボタンをタッチすると、「確認ダイアログ」が表示されます。

「確認ダイアログ」の「はい」をタッチすると、「完了」画面が表示されます。

(※ この時点では、利用予約を「リクエストした」状態です。施設が利用予約受付を行った段階で「利用予約完了」 となります。)

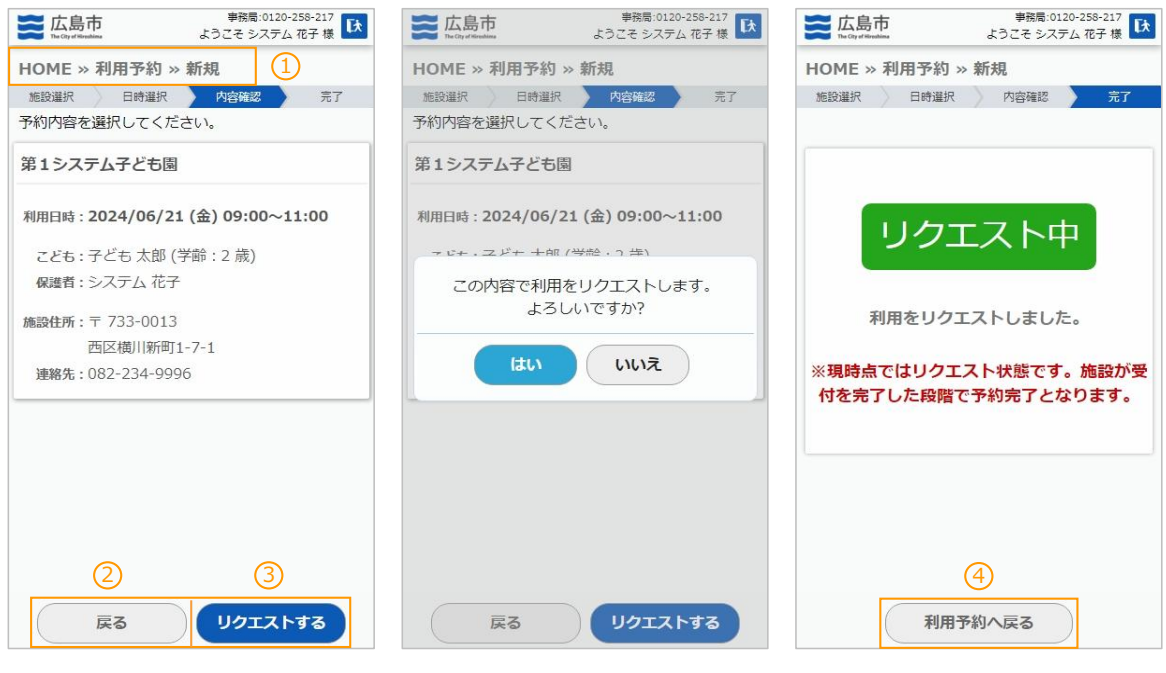

「要加配」の場合

| ※要加配のため、必ず施設に事前連<br>約してください。 | 絡した後に予 |
|------------------------------|--------|
| 第6システム子ども園                   | 要加配    |

各機能と操作説明です。

|   | 表示               | 説明                                                             |
|---|------------------|----------------------------------------------------------------|
| 1 | HOME » 利用予約 » 新規 | 「HOME」をタッチすると「HOME」画面へ遷移します。<br>「利用予約」をタッチすると「利用予約一覧」画面へ遷移します。 |
| 2 | 戻る               | 「日時選択(利用時間)」画面へ遷移します。                                          |
| 3 | リクエストする          | 「確認ダイアログ」が表示されます。                                              |
| 4 | 利用予約へ戻る          | 「利用予約一覧」画面へ遷移します。                                              |

### 各項目について以下に記載します。

| 項目   | 説明                     |
|------|------------------------|
| 施設名  | 選択した施設の施設名が表示されます。     |
| 利用日時 | 選択した利用日時が表示されます。       |
| こども  | お子様の「お名前」「学齢」が表示されます。  |
| 保護者  | 保護者の方の「お名前」が表示されます。    |
| 施設住所 | 選択した施設の郵便番号、住所が表示されます。 |
| 連絡先  | 選択した施設の連絡先が表示されます。     |

4. 利用予約

### 4-2. 利用予約一覧

「利用予約」を選択し、利用予約が登録されている場合は、以下の画面が表示されます。

この画面は、予約情報を検索、閲覧する画面です。

| 広島市         #務局:0120-258-217           Logic functional         ようこそ システム 花子 様 | 「要加配」の場合                        | 「利用済」の場合                        |
|--------------------------------------------------------------------------------|---------------------------------|---------------------------------|
| HOME » 利用予約                                                                    | 第6システム子ども園 要加配 リクエストキ           | 第10システム子ども園 利用済                 |
| 予約は画面下部の「新規予約」中らお願いします。                                                        | 利用日時:2024/06/21(金)13:00~14:00   | 利用日時:2024/06/17(月)09:00~10:00   |
| 利用予約一覧 全1件<br>↓ リクエスト ▼予約 ▼ 不可 〕利用 〕取消                                         | 「予約完了」の場合                       | 「予約取消」の場合                       |
| YYYY/MM/DD                                                                     | 第10システム子ども園 予約完了                | 第10システム子ども園 予約取消                |
| 第1システム子ども園 リクエストサ                                                              | 利用日時:2024/06/24(月)13:00~15:00   | 利用日時:2024/06/24 (月) 09:00~10:00 |
| 利用日時:2024/06/21 (金) 09:00~11:00                                                | 「予約完了」<br>(利用終了時間超過)の場合         | 「無連絡予約取消」の場合                    |
|                                                                                | 第10システム子ども園 予約完了                | 第10システム子ども園 熟練 予約取消             |
|                                                                                | 利用日時:2024/06/17 (月) 09:00~10:00 | 利用日時:2024/06/17(月)10:00~11:00   |
|                                                                                |                                 |                                 |
|                                                                                | 第8システム子ども園 <del>予約不可</del>      |                                 |
| 新規予約 3                                                                         | 利用日時:2024/06/25(火)13:00~14:00   |                                 |

各機能と操作説明です。

|   | 表示          | 説明                                        |
|---|-------------|-------------------------------------------|
| 1 | HOME » 利用予約 | 「HOME」をタッチすると「HOME」画面へ遷移します。              |
| 2 | 戻る          | 「HOME」画面へ遷移します。                           |
| 3 | 新規予約        | 「新規利用予約」画面へ遷移します。<br>(「4 - 1.新規利用予約登録」参照) |

### 検索項目について以下に記載します。

| 項目        | 検索方法 | 対象項目                         |
|-----------|------|------------------------------|
| リクエスト     | 完全一致 | 予約状態が「リクエスト中」の予約(※ 初期表示検索条件) |
| 予約        | 完全一致 | 予約状態が「予約完了」の予約(※ 初期表示検索条件)   |
| 不可        | 完全一致 | 予約状態が「予約不可」の予約(※ 初期表示検索条件)   |
| 利用        | 完全一致 | 予約状態が「利用済」の予約                |
| 予約取消      | 完全一致 | 予約状態が「予約取消」「無連絡予約取消」の予約      |
| 日付 (FROM) | 範囲検索 | 利用日時 >= 日付                   |
| 日付(TO)    | 範囲検索 | 利用日時 <= 日付                   |

4.利用予約

### 4-3. 利用予約詳細

「利用予約一覧」画面で予約情報をタッチすると「詳細」画面が表示されます。

### この画面は、利用予約の確認、予約取消(リクエスト中のみ)を行う画面です。 ※「予約完了」後に予約取消する場合は、施設へ直接連絡してください。

### 「リクエスト中」の場合

🚘 広島市

### 「予約完了」の場合

### 事務局:0120-258-217 ようこそ システム 花子 様 事務局:0120-258-217 ようこそ システム 花子 様 🚬 広島市 **広島市** HOME »利用予約 » 詳細 戻る 戻る HOME »利用予約 » 詳細 第1システム子ども園 127754 第10システム子ども園 予約完了 利用日時: 2024/06/21 (金) 09:00~11:00 利用日時:2024/06/24(月)13:00~15:00 こども:子ども太郎(学齢:2歳) こども:子ども太郎(学齢:2歳) 保護者:システム花子 保護者:システム花子 施設住所:〒733-0013 施設住所:〒733-0013 西区横川新町1-7-1 西区横川新町1-7-2 連絡先:082-234-9996 連絡先:082-235-0001 リクエスト: 2024/06/17(月)17:43 チケット: 2 枚 利用料: 600 円 施設からの連絡事項 リクエスト: 2024/06/17 (月) 10:34 予約完了: 2024/06/05 (水) 10:38 予約完了のため、予約取消する場合は施設へ直接連絡し 予約取消 (3) てください。

### 「利用済」の場合

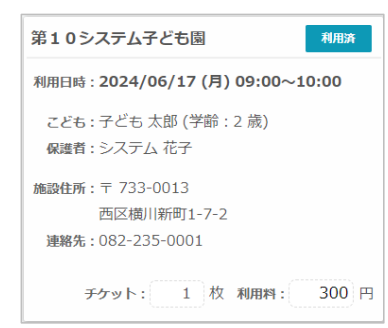

### 「無連絡予約取消」の場合

| 第10システム子ども園 無連絡 予約取消                              |
|---------------------------------------------------|
| 利用日時:2024/06/17 (月) 10:00~11:00                   |
| こども : 子ども 太郎 (学齢:2 歳)<br>保護者 : システム 花子            |
| 施設住所:〒733-0013<br>西区横川新町1-7-2<br>連絡先:082-235-0001 |
| チケット: 1 枚 利用料: 300 円                              |

### ※利用予定時間を過ぎています。 第10システム子ども園 予約完了 利用日時:2024/06/17(月)11:00~12:00 こども:子ども太郎 (学齢:2歳)

(利用終了時間超過)の場合

保護者:システム 花子 施設住所:〒733-0013

西区横川新町1-7-2 連絡先:082-235-0001

「予約完了」

チケット: 1 枚 利用料: 300 円

# 「予約不可」の場合

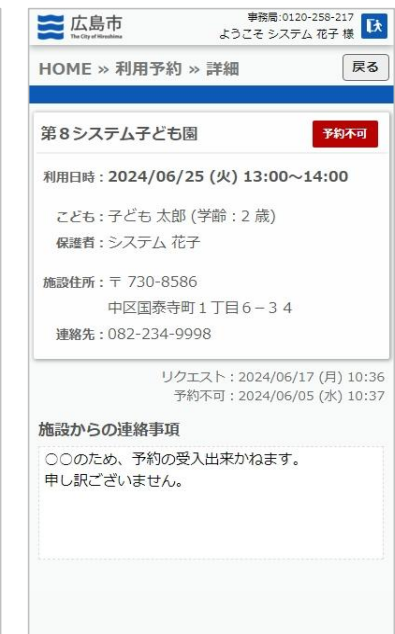

### 「予約取消」の場合

| 利用日時:2024/06/24(月)09:00~10:00<br>こども:子ども太郎(学師:2歳)<br>保護者:システム花子<br>施設住所:〒733-0013 | 消 |      | ム子ども園                  | 第10システム                |
|-----------------------------------------------------------------------------------|---|------|------------------------|------------------------|
| こども:子ども 太郎 (学齢:2 歳)<br>保護者:システム 花子<br>施設住所:〒 733-0013                             |   | :00~ | 24/06/24 (月) 09:       | 利用日時:2024,             |
| 施設住所:〒 733-0013                                                                   |   | ŝ)   | も 太郎 (学齢:2 崩<br>テム 花子  | こども : 子ども<br>保護者 : システ |
| 西区横川新町1-7-2                                                                       |   |      | '33-0013<br>《横川新町1-7-2 | 施設住所:〒733<br>西区横       |

※ 利用予約終了時間を過ぎてもご利用がなかった場合は「無断予約取消」となり、チケットが減算されます。 「予約完了」後に予約取消する場合は、必ず予約時間までに施設へのご連絡をお願いします。

### 4-3. 利用予約詳細

### 各機能と操作説明です。

|   | 表示               | 説明                                                             |
|---|------------------|----------------------------------------------------------------|
| 1 | HOME » 利用予約 » 詳細 | 「HOME」をタッチすると「HOME」画面へ遷移します。<br>「利用予約」をタッチすると「利用予約一覧」画面へ遷移します。 |
| 2 | 戻る               | 「利用予約一覧」画面へ遷移します。                                              |
| 3 | 予約取消             | 利用予約を予約取消します。<br>(「リクエスト中」の場合のみ表示されます。)                        |

### 各項目について以下に記載します。

| 項目         | 説明                                    |
|------------|---------------------------------------|
| 施設名        | 施設の「施設名」が表示されます。                      |
| 要加配        | 面談結果が「要加配」だった場合のみ表示されます。              |
| 予約状態       | 面談予約の状態が表示されます。                       |
|            | 状態 : 「リクエスト中」「予約完了」「予約不可「利用済」         |
|            | 「予約取消」「予約取消(無連絡)」                     |
| 利用希望日時     | 登録した利用希望日時が表示されます。                    |
| こども        | お子様の「お名前」「学齢」が表示されます。                 |
| 保護者        | 保護者の方の「お名前」が表示されます。                   |
| 施設住所       | 施設の「郵便番号」「住所」が表示されます。                 |
| 連絡先        | 施設の「電話番号」が表示されます。                     |
| チケット       | 利用するチケットの枚数が表示されます。                   |
| 利用料        | 施設利用時に施設へ支払う金額が表示されます。                |
|            | 1時間あたりの利用料×利用時間から算出されています。            |
|            | (1時間当たりの利用料は「5-1.チケット表示」のQRコード画面で確認可能 |
|            | です。)                                  |
| 利用者からの連絡事項 | 利用者からの連絡事項が表示されます。                    |
|            | (「こどもの情報」画面の「面談・利用時に施設へ伝えたいこと」が       |
|            | 記入されている場合のみ表示されます。)                   |
| 施設からの連絡事項  | 施設からの連絡事項が表示されます。                     |
|            | (「施設からの連絡事項」が記入されている場合のみ表示されます。)      |

「リクエスト中」の場合のみ、「予約取消」ボタンが表示されます。 「予約取消」ボタンをタッチすると確認ダイアログが表示されます。

### 確認ダイアログの「はい」をタッチすると完了画面が表示されます。

| 広島市         事務局:01           The City of Nicolains         ようこそ シスラ | 20-258-217<br>テム 花子 様 | <b>运</b> 広島市<br>The City of Househine | 事務局:0120-258-217<br>ようこそ システム 花子 様 |
|---------------------------------------------------------------------|-----------------------|---------------------------------------|------------------------------------|
| HOME » 利用予約 » 詳細                                                    | 戻る                    | HOME » 利用予約                           | » 詳細                               |
| 第1システム子ども園                                                          | 901214                |                                       |                                    |
| 利用日時:2024/06/21 (金) 09:00~                                          | ~11:00                |                                       |                                    |
| こども:子ども 太郎 (学齢:2 歳)<br>原課者・システム 花子                                  |                       | 予約                                    | 約取消                                |
| この予約を取消します。<br>一度取消すると、元に戻せま                                        | 5<br>5                |                                       |                                    |
| よろしいですか?                                                            |                       | リクエスト 取消した予約                          | ∽を取消しました。<br>りはテに戻せません。            |
| はい いいえ                                                              |                       | 再度予約                                  | りしてください。                           |
|                                                                     |                       | l                                     |                                    |
|                                                                     |                       |                                       |                                    |
| 予約取消                                                                |                       | 利用                                    | 1予約へ戻る 2                           |

### 4-3. 利用予約詳細

|   | 表示               | 説明                                                             |
|---|------------------|----------------------------------------------------------------|
| 1 | HOME » 利用予約 » 詳細 | 「HOME」をタッチすると「HOME」画面へ遷移します。<br>「利用予約」をタッチすると「利用予約一覧」画面へ遷移します。 |
| 2 | 利用予約へ戻る          | 「利用予約一覧」画面へ遷移します。                                              |

5. チケット表示

メニューの「チケット表示」を選択します。

5-1. チケット表示

「チケット表示」を選択すると以下の画面が表示されます。

この画面は、チケットの表示を行う画面です。 施設利用時にこの画面を提示してください。

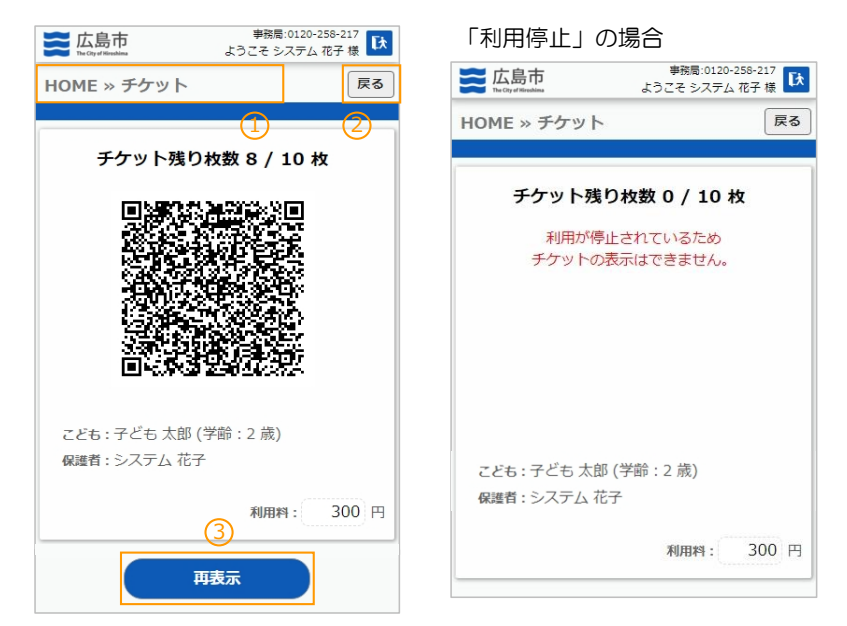

各機能と操作説明です。

|   | 表示          | 説明                                                                                                    |
|---|-------------|----------------------------------------------------------------------------------------------------|
| 1 | HOME » チケット | 「HOME」をタッチすると「HOME画面」へ遷移します。                                                                                            |
| 2 | 戻る          | 「HOME画面」へ遷移します。                                                                                                    |
| 3 | 再表示         | QRコードが再表示されます。<br>(QRを表示したままー定時間経過すると、正しく読み取れない場合があります。<br>このボタンをタッチして再度、読み取りを行ってください。)<br>(※ アカウントが「利用停止」の場合は表示されません。) |

### 各項目について以下に記載します。

| 項目       | 説明                                        |
|----------|-------------------------------------------|
| チケット残り枚数 | チケットの残数が表示されます。                           |
|          | 毎月の配布枚数から「利用済」「無連絡予約取消」の枚数を引いた枚数/         |
|          | 毎月の配布枚数(1ヵ月 ⇒ 10枚)                        |
|          | (※「チケット残り枚数」と、利用予約可能数は異なります。              |
|          | 利用予約可能数は「4 - 1.新規利用予約登録」の「日時選択」画面に表示されている |
|          | 「チケット残り」の数です。)                            |
|          | (※ アカウントが「利用停止」の場合は「0 / 10 枚」と表示されます。)    |
| QR⊐−ド    | QRコードが表示されます。施設利用時に提示してください。              |
|          | (※ アカウントが「利用停止」の場合は表示されません。)              |
| こども      | お子様の「お名前」「学齢」が表示されます。                     |
| 保護者      | 保護者の方の「お名前」が表示されます。                       |
| 利用料      | 施設利用時に施設へ支払う1時間あたりの金額が表示されます。             |
|          | 当システムの利用申請時に登録された「減免区分」から算出されています。        |

メニューの「通知確認」を選択します。

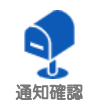

### 6-1. 通知一覧

「通知確認」を選択すると以下の画面が表示されます。

この画面はメールでの通知情報の検索、閲覧を行う画面です。

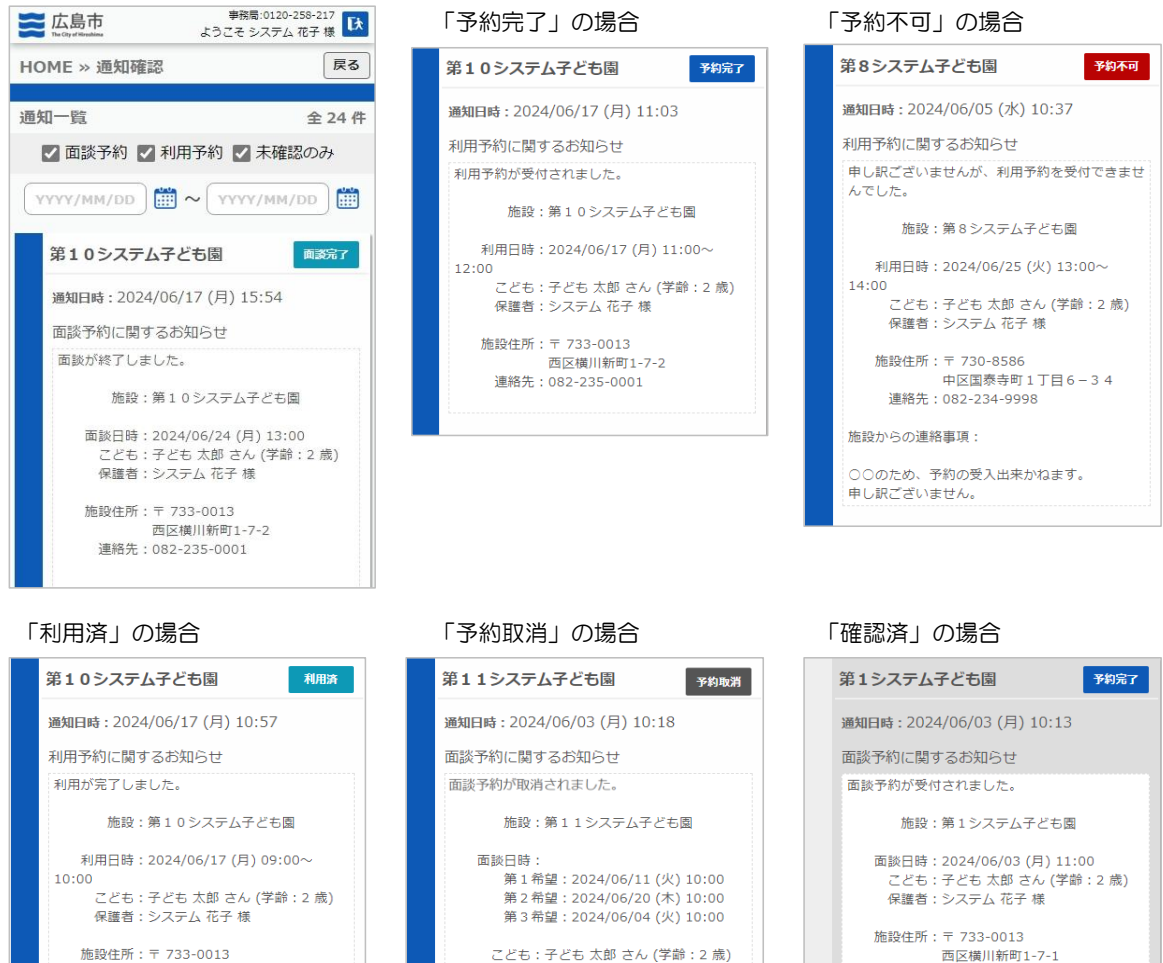

西区横川新町1-7-1 連絡先:082-234-9991

### 各機能と操作説明です。

西区横川新町1-7-2

連絡先:082-235-0001

|   | 表示          | 説明                           |
|---|-------------|------------------------------|
| 1 | HOME » 通知確認 | 「HOME」をタッチすると「HOME画面」へ遷移します。 |
| 2 | 戻る          | 「HOME画面」へ遷移します。              |

保護者:システム 花子 様

施設住所:〒 734-0053 南区青崎123-45 連絡先:082-234-9992

6. 通知確認

### 6 - 1. 通知一覧

検索項目について以下に記載します。

| 項目       | 検索方法 | 対象項目            |
|----------|------|-----------------|
| 面談予約     | 完全一致 | 面談予約に関する通知情報    |
| 利用予約     | 完全一致 | 利用予約に関する通知情報    |
| 未確認のみ    | 完全一致 | メール通知を確認していない情報 |
| 日付(FROM) | 範囲検索 | 通知日時 >= 日付      |
| 日付 (TO)  | 範囲検索 | 通知日時 <= 日付      |

各項目について以下に記載します。

| 項目   | 説明                              |  |
|------|---------------------------------|--|
| 施設名  | 面談、利用予約の受付等を行った施設の「施設名」が表示されます。 |  |
| 予約状態 | 面談、利用予約の状態が表示されます。              |  |
| 通知日時 | メール通知が送信された日時が表示されます。           |  |
| 通知内容 | 通知メールの件名、内容が表示されます。             |  |

通知情報をタッチすると、それぞれの予約の詳細画面へ遷移します。 遷移後はそのまま詳細画面での操作が可能です。

遷移先の「戻る」ボタンをタッチすると「通知一覧」画面で遷移します。

メニューの「こどもの情報」を選択します。

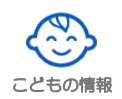

### 7-1. こどもの情報登録

「こどもの情報」を選択すると以下の画面が表示されます。

この画面は施設へ伝えたいお子様の情報を登録する画面です。

入力後、「保存する」をタッチすると確認ダイアログが表示されます。

確認ダイアログの「はい」をタッチすると情報が保存され、「HOME」画面へ遷移します。

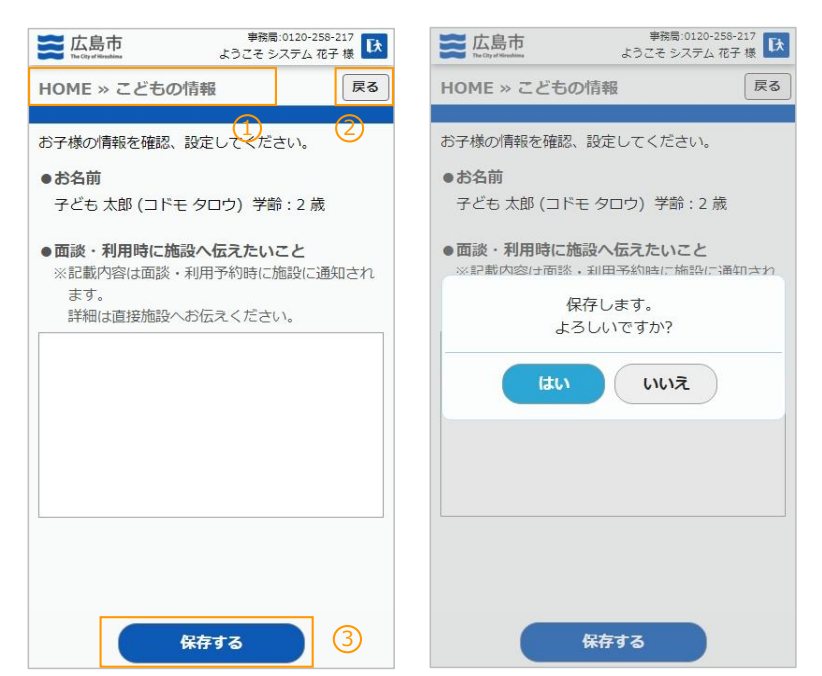

各機能と操作説明です。

|   | 表示            | 説明                                         |
|---|---------------|--------------------------------------------|
| 1 | HOME » こどもの情報 | 「HOME」をタッチすると「HOME画面」へ遷移します。               |
| 2 | 戻る            | 「HOME画面」へ遷移します。                            |
| 3 | 保存する          | 入力したお子様の情報を保存します。<br>保存完了後、「HOME」画面へ遷移します。 |

### 各項目について以下に記載します。

| 項目               | 説明                          |
|------------------|-----------------------------|
| お名前              | 「お子様の「お名前」、「学齢」が表示されます。     |
|                  | (学齢:当年度の4月1日に何歳だったか)        |
| 面談・利用時に施設へ伝えたいこと | 面談、利用時に施設へ伝えたいことを入力します。     |
|                  | (※ 記載内容は面談、利用予約時に施設へ通知されます。 |
|                  | 詳細は直接施設へお伝えください。)           |